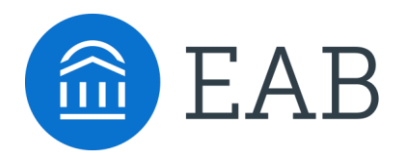

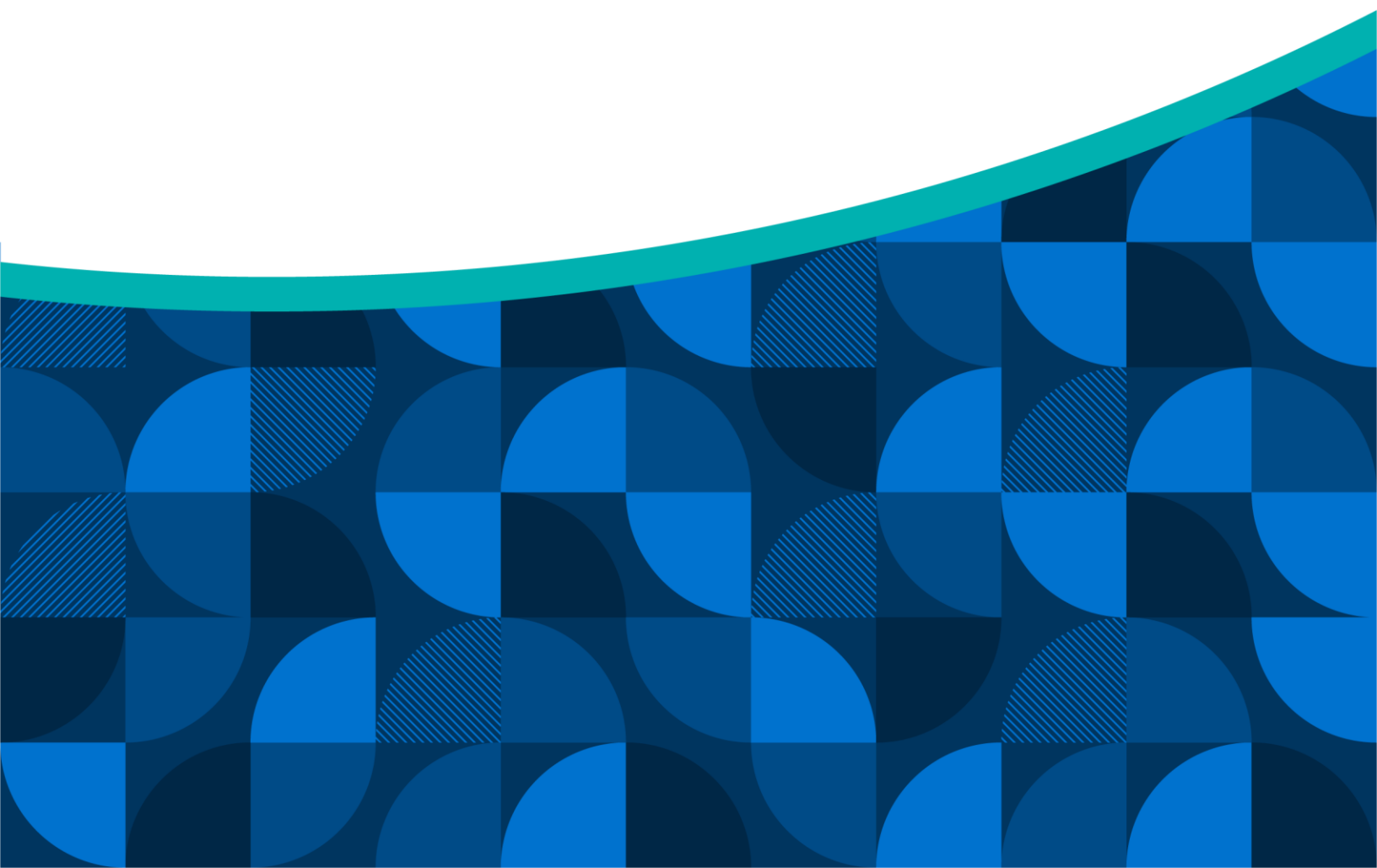

## Table of Contents

## Page 4: Student Data Reports

Student Enrollments Report

## Page 5: Intervention Reports

- Progress Reports Report
- Alerts Report
- Cases Report

## Page 6: Appointment Visits/Reports

- Appointments Report
- Appointment Summary Reports Report

## Page 7: Smart Guidance Repots

- Journeys Report
- Academic Planning

## Page 8: Operations Reports, Staff Reports

- Availabilities Report
- Course Section Capacity Report

## Introduction to the V3 Reports Starter Pack

#### How to Use V3 Reports

V3 Reports contain data and analytic insights related to student success programs.

Start in the Standard Reports tab to see an overview of the types of Reports you can pull. From there, start building your custom Reports using the data filters.

Once you have built a Report, save it to easily re-pull the Report with the same parameters in the future. You'll be able to find these in the *My Saved Reports* tab.

Share your saved Reports with others at your institution using the Share These Filters button within a Report.

| My Saved Reports Standard Reports                                                                                                  |                      |   |  |  |  |  |  |  |  |
|----------------------------------------------------------------------------------------------------|----------------------|---|--|--|--|--|--|--|--|
| Standard Reports                                                                                                    |                      |   |  |  |  |  |  |  |  |
| Select a report type below to customize and run a new report. To save a report for future use, click save from the report results. |                      |   |  |  |  |  |  |  |  |
| Search in Results                                                                                                    |                      | 8 |  |  |  |  |  |  |  |
| Пероят Туре С                                                                                                    | ►<br>Category        | * |  |  |  |  |  |  |  |
| Appointment Feedback Metrics                                                                                                    | Appointment Feedback |   |  |  |  |  |  |  |  |
| Appointment Feedback Responses                                                                                                    | Appointment Feedback |   |  |  |  |  |  |  |  |

### **Sample Reports**

There are many possible data points that you can pull from V3 Reports. To get you started, EAB has put together a list of commonly used Reports and the filters you would use to build each (see on subsequent pages)

### **Need More?**

#### Looking to explore and build Reports beyond those shared here? Here are some Pro Tips to get started:

- Start in you V2 Saved Reports and re-build and save those Reports using the V3 Reports infrastructure.
- Use a filter like "student first name is not empty that is guaranteed to pull some data. That way, you can see the type of data that Report pulls which will spark ideas for use cases and further filter capabilities.

#### **Questions?**

- View this V3 Reports Help Center article (you must be logged in to Navigate and the Help Center to use the link).
- Reach out to the Partner Support Team at <u>Navigate360TechSupport@eab.com</u>.

### **Examples – Student Data Reports**

#### **Student Enrollments Report**

Students in Biology major that have not yet taken either CHEM 101 or Math 101 course. You can change *Major* and *Enrollment Course* value(s) to your selected value(s).

| Filter | s Logic: Match all Filters (AND) | ~ | Results must match                | I ALL | filters: 1 AND 2                                                     |   |
|--------|----------------------------------|---|-----------------------------------|-------|----------------------------------------------------------------------|---|
| 1      | Field *<br>Major ×               | ~ | Condition contains any            | Va    | alue *                                                               | < |
| 2      | Field * Enrollment Course X      | ~ | Condition<br>does not contain any | Va    | Alue * CHEM-101   INTRO TO CHEMISTRY X) MATH-101   COLLEGE ALGEBRA X | < |

Students who took BIO 101 and made an A. Purpose: Use Report results to recruit peer tutors/SI Leaders You can change *Courses* and *Final Grade* value(s) to your selected values(s).

| Filters | Logic: Match all Filters (AND)                   | ~ ? | Results must match AL               | L filte | ers: 1            |                                        |   |
|---------|--------------------------------------------------|-----|-------------------------------------|---------|-------------------|----------------------------------------|---|
| 1       | Field * Courses (Course Number) + Add Sub-Filter | × ~ | In Terms<br>Fall 2022 - Spring 2023 | ~       | Condition<br>is ~ | Value * BIO-101   Intro to Biology X V | × |
|         | Field *<br>Final Grade                           | × ~ | Condition<br>contains any           | ~       | Value *           | × v                                    | × |

Students enrolled Fall 2023, not enrolled Spring 2024 in any of the Accounting, Finance or Marketing majors. You can change *Enrollment Term* and *Major* value(s) to your selected value(s).

| Filters | s Logic: Match all Filters (AND) | <b>~</b> ? | Results must match ALL fil | ters: 1 AND 2 AND 3         |   |
|---------|----------------------------------|------------|----------------------------|-----------------------------|---|
| 1       | Field *                          | × ~        | Condition v                | Value *<br>Fall 2023 × V    | × |
| 2       | Field *<br>Term Credit Hours     | × ~        | In Term Spring 2024        | Condition Value * exactly 0 | × |
| 3       | Field *<br>Major                 | ×          | Condition                  | Value *                     | × |

### **Examples – Intervention Reports**

#### Progress Reports Report

'Excessive Absence' or 'Referral to Tutoring' Alerts submitted within the within the Fall '23 Week 4 Progress Reports Campaign' on Freshmen and Sophomores who earned between a C-F Midterm Grade You can change the *Alert Reasons, Grade,* and *Classification* value(s) to your selected values(s).

| Filters | s Logic: Match all Filters (AND) N | ✓ ⑦ | Results must match ALL filte | Iters: 1 AND 2 AND 3 AND 4 |  |
|---------|------------------------------------|-----|------------------------------|----------------------------|--|
|         | Field *                            |     | Condition                    | Value *                    |  |
|         | Campaign Name                      | × × | contains any                 | X                          |  |
| 2       | Alert Reasons                      | × ~ | contains any                 | Value *                    |  |
|         | Field *                            |     | Condition                    | Low * High *               |  |
| (3)     | Midterm Grade                      | × ~ | between 🗸                    | F C X                      |  |
| (4)     | Field *                            | XX  | In Term                      | Condition Value *          |  |
| U.      | Classification                     | ^   | 1 dii 2023                   |                            |  |

#### Alerts Report

All Positive Alerts issued across Spring 2023 Term You can change Alert Create at Date range and Alert Type value(s) to your selected value(s)

| Filters | s Logic: Match all Filters (AND) 🗸 | Results must match ALL fi | lters: 1 AND 2 |            |   |
|---------|------------------------------------|---------------------------|----------------|------------|---|
| 1       | Field * Alert Created At Date X    | Condition<br>date range   | Start Date *   | End Date * | ] |
| 2       | Field *                            | Condition Contains any    | Value *        | × ~        | ] |

#### **Cases Report**

> All cases with an 'Open' status that were created more than two weeks ago You can change *Opened at Date* value(s) to your selected values(s).

| Filters | Logic: Match all Filters (AND) V | Results must match ALL filt | ers: 1 AND 2    |   |   |
|---------|----------------------------------|-----------------------------|-----------------|---|---|
| 1       | Field * Opened At Date X V       | Condition v                 | Date *          |   | × |
| 2       | Field *<br>Status X V            | Condition<br>is V           | Value *<br>Open | ✓ | × |

 All cases with an 'Open' status that were created more than two weeks ago for students who either have less than 2.5 term GPA or are on Academic Probation (Advanced Logic – see red boxes in screenshot below) Purpose: To help with case management prioritization. You can change the Opened at Date, Term GPA, Categories (or other student attribute) value(s) to your selected

You can change the *Opened at Date, Term GPA, Categories* (or other student attribute) value(s) to your selected value(s).

| Logic: Advanced(AND/OR) 🗸 | 0                                                                                                    | Results must match custom f                                                                                                    | Iter logic: 1 AND 2 AND (3 OR 4)                                                                                                    |                                                                                                    |
|---------------------------|----------------------------------------------------------------------------------------------------|----------------------------------------------------------------------------------------------------|----------------------------------------------------------------------------------------------------|----------------------------------------------------------------------------------------------------|
| Field *                   |                                                                                                    | Condition                                                                                                    | Date *                                                                                                    |                                                                                                    |
| Opened At Date            | × ×                                                                                                    | before 🗸 🗸                                                                                                    | 09/22/2023                                                                                                    | ×                                                                                                    |
| Field *                   |                                                                                                    | Condition                                                                                                    | Value *                                                                                                    |                                                                                                    |
| Status                    | × ×                                                                                                    | is 🗸                                                                                                    | Open 🗸                                                                                                    | $\times$                                                                                                    |
| Field *                   |                                                                                                    | In Term                                                                                                    | Condition Value *                                                                                                    |                                                                                                    |
| Term GPA                  | × ×                                                                                                    | Fall 2023 🗸                                                                                                    | less than V 2.5                                                                                                    | $\times$                                                                                                    |
| Field *                   |                                                                                                    | Condition                                                                                                    | Value *                                                                                                    |                                                                                                    |
| Categories                | × ×                                                                                                    | contains any 🗸 🗸                                                                                                    |                                                                                                    | ×                                                                                                    |
|                           | Field * Field * Field | Field * Field * Field | is Logic:       Advanced(AND/OR) <ul> <li>Results must match custom fill</li> </ul> Field *       Condition         Status       X       is         Field *       In Term         Term GPA       X       Fall 2023         Field *       Condition         Status       X       Condition         Condition       In Term         Term GPA       X       Fall 2023         Yeld *       Condition         Categories       X       Contains any | Logic: Advanced(AND/OR)     Field *     Condition     Defend At Date     X     before     09/22/2023     Field *     Condition     Value *     Status     X     is     Open     Field *     In Term     Condition     Value *     Field *     Condition     Value *     Field *     Condition     Value *     Field *     Condition     Value *     Field *     Condition     Value *     Condition     Value *     Condition     Value *     Condition     Value *     Condition     Value *     Condition     Value *     Condition     Value *     Condition     Value *     Categories     V     Condition any     Value *     Condition any     Value *     Condition any |

### **Examples – Appointment Visits/Reports**

#### **Appointments Report**

All Advising Appointments scheduled so far in Fall 2023 term.
 You can change Scheduled Start Date range and Care Unit value(s) to your selected values(s).

| Filte | rs Logic: Match all Filters (AND) | ∨ ? | Results must match ALL filt | ters: 1 AND 2 |   |
|-------|-----------------------------------|-----|-----------------------------|---------------|---|
| (1)   | Field *                           | ×   | Condition v                 | Date *        | × |
| 2     | Field *<br>Care Unit              | × ~ | Condition<br>contains any   | Value *       | × |

#### **Appointment Summary Reports Report**

Appointment Summary Reports created in Spring '23 within the Financial Aid Care Unit for students who receive Financial Aid

You can change the Care Unit, Date Range, and Student Group value(s) to your selected values(s).

| Filters | Logic: Match all Filters (AND) | <b>v</b> ? | Results must mate | ch ALL filte | ers: 1 AND 2 AND 3      | 3 |            |        |  |
|---------|--------------------------------|------------|-------------------|--------------|-------------------------|---|------------|--------|--|
|         | Field *                        |            | Condition         |              | Start Date *            |   | End Date * |        |  |
| 1       | Appointment Created At Date    | × v        | date range        | $\sim$       | 01/03/2023              |   | 05/23/2023 | •      |  |
|         | Field *                        |            | Condition         |              | Value *                 |   |            |        |  |
| 2       | Care Unit                      | × v        | contains any      | $\sim$       | FINANCIAL AID ×         |   |            | × ×    |  |
|         | Field *                        |            | Condition         |              | Value *                 |   |            |        |  |
| 3       | Categories                     | × v        | contains any      | $\sim$       | (FINANCIAL AID (FINAID) | × |            | $\sim$ |  |

### **Examples – Smart Guidance Reports**

#### Journeys Report

> All students that have added a Journey themselves + which Journey(s) they have added

| Filters Logic: Match all Filters | s (AND) 🗸 🕜 Results mus                | match ALL filters: 1 |     |
|----------------------------------|----------------------------------------|----------------------|-----|
| Field *<br>Journey Assigned By   | Condition       X     V   Contains any | Value *              | ] × |

> All staff that have added a Journey(s) to a Student(s)

| Filters Logic: Match all Filters                | (AND) 🗸 🕐 Results mus                                  | match ALL filters: 1 |     |
|-------------------------------------------------|--------------------------------------------------------|----------------------|-----|
| Field *           1         Journey Assigned By | Condition           X         V           contains any | Value *              | ] × |

All students that have not completed a specific step in a specific Journey You can change the *Journey Name and Journey Step values(s)* to your selected values(s).

| Filter | s Logic: Match all Filters (AND |     | Results must match     | ALL filters: 1 AND 2 AND 3           |   |
|--------|---------------------------------|-----|------------------------|--------------------------------------|---|
|        | Field * Journey Name            | × ~ | Condition              | Value *                              | × |
| 2      | Field *<br>Journey Step Name    | ×   | Condition<br>exactly   | Value * Pick up your Student ID card | × |
| 3      | Field * Journey Step Status     | × ~ | Condition Contains any | Value *                              | × |

> All students that have not completed all steps in a specific Journey(s) You can change the *Journey Name values(s)* to your selected values(s).

| Filter | s Logic: Match all Filters (AND) 🗸 | ⑦ Results must match | ALL filters: 1 AND 2 |     |     |
|--------|------------------------------------|----------------------|----------------------|-----|-----|
|        | Field *                            | Condition            | Value *              |     | 1   |
| 1      | Journey Name 🛛 🗙 🗸                 | contains any         |                      | <   | ×   |
|        | Field *                            | Condition            | Value *              |     |     |
| 2      | Journey Status 🛛 🗙 🗸               | contains any 🗸 🗸     |                      | < ~ | ) × |

### **Examples – Smart Guidance Reports**

#### **Academic Plan Utilization Report**

All students that have planned items Include ALL future terms in your selected values

| Filters Logic: Match all Filters (AND) 🗸 🕐 Result             | s must match ALL filters: 1 |   |
|---------------------------------------------------------------|-----------------------------|---|
| Field *     Condition       1     Term     X     Contains any | Value * (                   | × |

All students that have planned items, but not registered You can change *Term* value to the next upcoming term (term that students are currently registering for)

| Filter | s Logic: Match all Filters (AN | ND) 🗸 | Results must match      | ALL filters: 1 AND 2 |   |
|--------|--------------------------------|-------|-------------------------|----------------------|---|
| 1      | Field *<br>Term                | × ~   | Condition               | Value *              | × |
| 2      | Field * Section Name           | × ~   | Condition<br>is empty ~ |                      | × |

> All students that are using Navigate360 to register for courses.

| Filters | s Logic: Match all Filters (AND) 🗸 🤆 | Results must match A | LL filters: 1 |   |   |
|---------|--------------------------------------|----------------------|---------------|---|---|
|         | Field *                              | Condition            | Value *       |   |   |
|         | Registered in Navigate360 🗙 🗸        | is 🗸 🗸               | True          | ~ | × |

#### **Student Compliance to Advisor Plan Report**

- > All staff that have sent plans to students within a selected date range.
- > You can change the *Sent Date values(s)* to your selected values(s).

| Filter | s Logic: Match all Filters (AND) | ~ 0    | Results must match A | ALL filters: 1 |   |
|--------|----------------------------------|--------|----------------------|----------------|---|
|        | Field *                          |        | Condition            | Date *         |   |
| 1      | Sent Date ×                      | $\sim$ | since 🗸              | 09/02/2024     | × |

### **Examples – Operations Reports, Staff Reports**

#### **Course Section Capacity report**

All Course Section Capacity details in an upcoming term You can change the *Term Name* value to your selected value.

| Filter | s Logic: Match all Filt | ers (AND) 🗸 ( | ? Results mus             | t match A | LL filters: 1            |   |
|--------|-------------------------|---------------|---------------------------|-----------|--------------------------|---|
| 1      | Field *<br>Term Name    | × ~           | Condition<br>contains any | ~         | Value * (Sprinka 2025 X) | × |

> All Course Sections in a given term where seat demand is greater than seats available. You can change the *Timeframe, Care Unit,* and *Course* value(s) to your selected values(s).

| Filter | s Logic: Match all Filters (AND) 🗸 | Results must match A      | ALL filters: 1 AND 2 |   |
|--------|------------------------------------|---------------------------|----------------------|---|
| 1      | Field *<br>Term Name               | Condition<br>contains any | Value *              | × |
| 2      | Field * Seats Available X V        | Condition                 | Value * 0            | × |

#### **Availabilities Report**

All Chemistry Department Tutoring Availability across the Fall 2023 Term You can change the *Timeframe, Care Unit,* and *Course* value(s) to your selected values(s).

| Filters | Logic: Match all Filters (AND) | ~? | 0      | Results must match AL | L filte | ers: 1 AND 2 AND 3                  |            |     |
|---------|--------------------------------|----|--------|-----------------------|---------|-------------------------------------|------------|-----|
|         | Field *                        |    |        | Condition             |         | Value *                             |            |     |
| 1       | Care Unit                      | ×  | $\sim$ | contains any          | $\sim$  |                                     |            | × ~ |
|         | Field *                        |    |        | Condition             |         | Start Date 🔺                        | End Date 🔸 |     |
| 2       | Timeframe                      | ×  | $\sim$ | date range            | $\sim$  | 08/22/2023                          | 12/19/2023 |     |
|         | Field *                        |    |        | Condition             |         | Value *                             |            |     |
| 3       | Courses                        | ×  | $\sim$ | contains any          | $\sim$  | CHEM-101   INTRO TO CHEMISTRY ×     |            |     |
|         |                                |    |        |                       |         | CHEM-302   ORGANIC CHEMISTRY PART 1 | ×          | ~   |
|         |                                |    |        |                       |         | BIO-250   BIOCHEMISTRY X            |            |     |